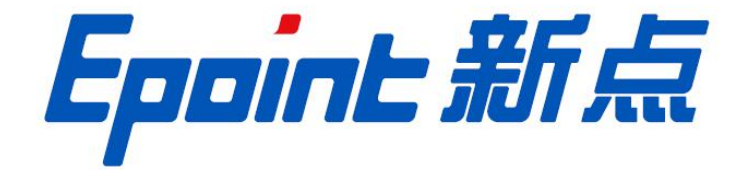

#### 国泰新点软件股份有限公司

地址: 张家港市杨舍镇江帆路 8 号(http://www.epoint.com.cn) 电话: 0512-58188000 传真: 0512-58132373

# 电子保函操作手册

| <u> </u> | 登陆   | 金融服务平台2      |
|----------|------|--------------|
| <u> </u> | 办理   | 流程2          |
|          | 2.1、 | 完善企业信息2      |
|          | 2.2、 | 选择标段发起申请3    |
| 三、       | 保函   | 申请4          |
|          | 3.1、 | 选择申请标段的担保公司4 |
|          | 3.2、 | 添加经办人信息5     |
|          | 3.3、 | 确认要约函信息并确认5  |
|          | 3.4、 | 支付保函费用6      |
|          | 3.5、 | 保函文件预览下载7    |
|          | 3.6、 | 放弃申请8        |
|          | 3.7、 | 条件搜索-电子保函9   |

## 一、 登陆金融服务平台

输入登陆地址: http://36.148.10.112:9000/financeplatform/ 进入网站的首页, 然后插入 ca 锁, 点击页面第一行的"请登陆", 在弹出登陆界面后, 选择自己的交易中心, 点击登陆 进入系统, 或者直接在交易门户网站(https://ggzy.shaoyang.gov.cn/) 左侧交易主体进入, 然后在领取招标文件菜单里, 进行直接跳转至金融服务平台。

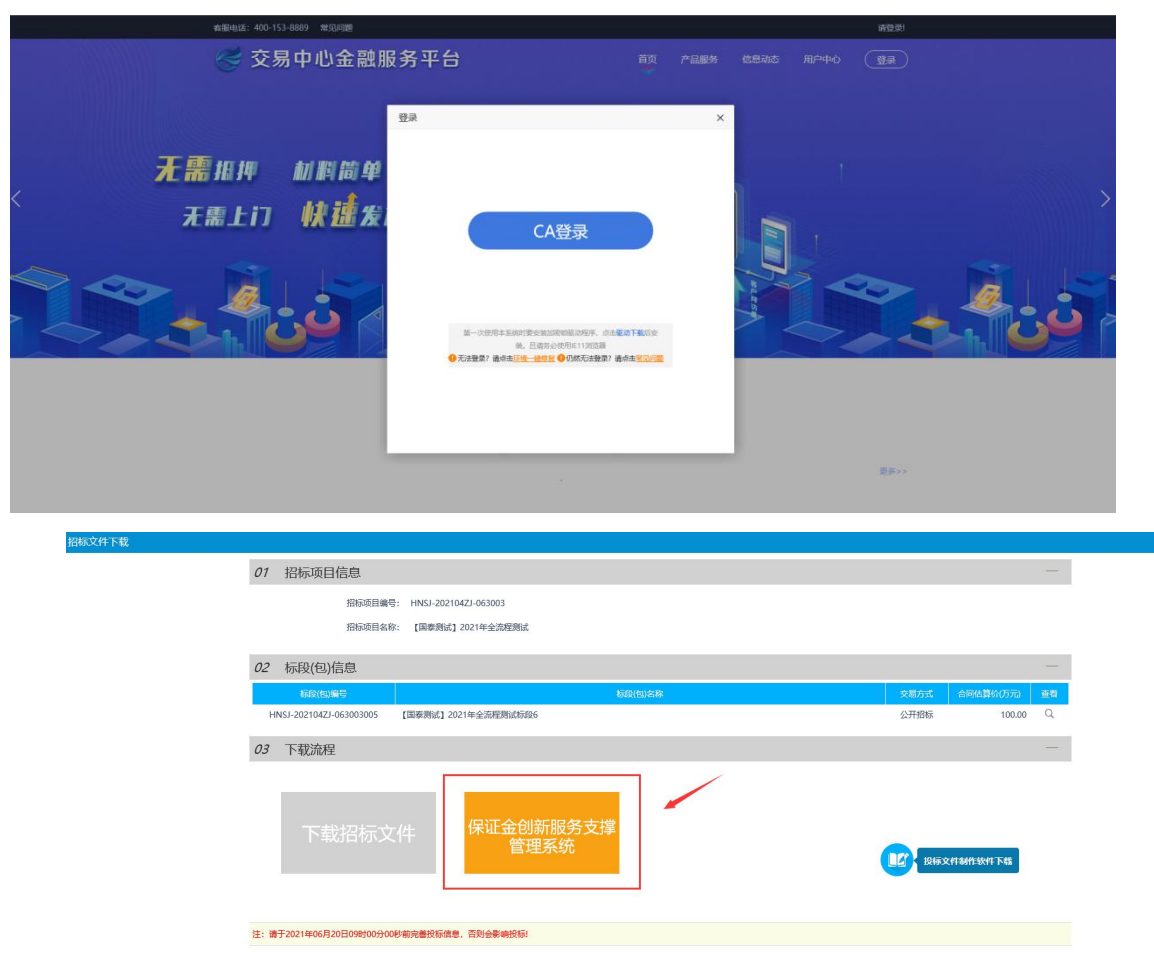

#### 二、 办理流程

## 2.1、 完善企业信息

投标人在登录金融服务平台后,保函平台会从交易平台获取企业的部分信息,投标人在 进行准入申请前,需首先要完善企业信息。包含统一社会信用代码、注册资本、注册地区、 详细地址、法人姓名、法人身份证号、法人联系电话、经办人信息等,同时上传法人身份证 复印件、企业营业执照等电子材料,如下页所示。

步骤如下:

1. 点击用户中心进入到账户中心

2. 完善全部信息和上传所需证件

| 寄服QQ: 1208331268 431005545 賓職电话: 400-153-8889 | 668                   | 平台专用账号,欢迎您! : | 退出   消息認識(一)  2018年11月28日 星期三 |                                                    |
|-----------------------------------------------|-----------------------|---------------|-------------------------------|----------------------------------------------------|
| Epoint 电子保函平台                                 |                       |               | 首页 我要申请 用户中心                  |                                                    |
| 東戸中心 > 1企业信息                                  |                       |               |                               |                                                    |
| 消息中心                                          |                       |               |                               |                                                    |
| 准入申请 企业名称: *                                  | 保國平台专用账号              | 平台名称: *       | 达州市公共资源交易中心                   |                                                    |
| 电子保函 地区:*                                     | 四川省 达州市 市辖区           | 统一社会信用代码:*    | 91320582704068740Y            |                                                    |
| 费用账单 法定代表人:*                                  | test                  | 法人身份证: *      | 320582199001242613            |                                                    |
| 法人手机号:*                                       | 13666666666           |               |                               | 1837日 我是"小桥"、 ×<br>1830年廣路的新聞的同時。<br>2019年年月1930日年 |
| 经办人:*                                         | 測試                    | 经办人手机号:*      | 13666666666                   | HI-REALITICE HURST                                 |
| 注册资本 (万元):*                                   | 300                   | 从业人数: *       | 300                           |                                                    |
| 需 <u>业</u> 执照开始时间:*                           | 2018-10-16 00:00:00.0 | 营业执照结束时间: *   | 2018-10-18 00:00:00.0         |                                                    |
| 雪业收入 (万元):*                                   | 1000                  | 资产总额 (万元) :*  | 10000                         |                                                    |
| 企业性质(中心): *                                   |                       | 国民经济行业分类: *   |                               |                                                    |
| 企业性质: *                                       | 国有 ッ                  | 企业资质: *       | 特级 >                          |                                                    |
| 基本户:*                                         |                       | 开户行: *        |                               |                                                    |
| 传真:                                           | 2221                  | 邮编: *         | 215677                        | 海际于 Windows                                        |
| 经营/办公地址:*                                     | 22211                 |               |                               | 成in Windows<br>转到"设置"以激活 Windows。                  |
| . ###201##.ck                                 | 2221111               |               | ^                             |                                                    |

#### 2.2、 选择标段发起申请

金融服务平台展示当前时间所有未开标的标段,投标人选择相应的标段申请或在领取招标文件菜单跳转过去后直接选到对应标段进行申请

| 春服电话:400-153-8889 常见问题                                 |                                                                                                    | 国泰新点软                                                                                                    | 2件股份有限公司,欢迎您                | 退出 🗌 🏳 (0) |
|--------------------------------------------------------|----------------------------------------------------------------------------------------------------|----------------------------------------------------------------------------------------------------|-----------------------------|------------|
| 🥪 交易中心金融                                               | 服务平台                                                                                                    | <br>首                                                                                                    | 页产品服务信                      | 息动态 用户中心   |
| 投标保函 💿                                                 | 「夏」     「」     「」     「」     「」     「」     「」     「」     「」     「」     「」     「」     「」     「」     「」     「」     「」     「」     「」     「」     「」     「」     「」     「」     「」     「」     「」     「」     「」     「」     「」     「」     「」     「」     「」     「」     「」     「」     「」     「」     「」     「」     「」     「」     「」     「」     「」     「」     「」     「」     「」     「」     「」     「」     「」     「」     「」     「」     「」     「」     「」     「」     「」     「」     「」     「」     「」     「」     「」     「」     「」     「」     「」     「」     「」     「」     「」     「」     「」     「」     「」     「」     「」     「」     「」     「」     「」     「」     「」     「」     「」     「」     「」     「」     「」     「」     「」     「」     「」     「」     「」     「」     「」     「」     「」     「」     「」     「」     「」     「」     「」     「」     「」     「」     「」     「」     「」     「」     「」     「」     「」     「」     「」     「」     「」     「」     「」     「」     「」     「」     「」     「」     「」     「」     「」     「」     「」     「」     「」     「」     「」     「」     「」     「」     「」     「」     「」     「」     「」     「」     「」     「」     「」     「」     「」     「」     「」     「」     「」     「」     「」     「」     「」     「」     「」     「」     「」     「」     「」     「」     「」     「」     「」     「」     「」     「」     「」     「」     「」     「」     「」     「」     「」     「」     「」     「」     「」     「」     「」     「」     「」     「」     「」     「」     「」     「」     「」     「」     「」     「」     「」     「」     「」     「」     「」     「」     「」     「」     「」     「」     「」     「     「」     「」     「」     「」     「」     「」     「     「」     「」     「」     「」     「」     「」     「」     「     「」     「」     「」     「      「」     「      「」     「      「」     「      「」     「      「      「      「      「      「      「      「      「      「      「      「      「      「      「      「      「      「      「      「      「      「      「      「      「      「      「      「      「      「      「      「      「      「      「      「      「      「      「      「      「      「      「      「      「      「      「      「      「      「      「      「      「      「 | レージョン     レージョン     レージー     レージョン     レージョン     レージョン     レージョン     レージョン     レージョン     レージョン     レージョン     レージョン     レージー     レージョン     レージョン     レージョン     レージョン     レージョン     レージョン     レージョン     レージン     レージー     レージー     レージョン     レージー     レージー     レージー | 建文中高意向<br>提文中高能利均完成<br>后续流程 |            |
| 目标段展示逻辑                                                |                                                                                                    |                                                                                                    | 输入标段名称、标段编号                 | 进行搜索       |
| <b>0616保亟标段5</b><br>回 标段编号:HNSJ-202105ZJ-<br>004002001 | <b>1</b> 保证金金额: 200000                                                                                                    | • 开标时间: 2021-07-08 09:00:00                                                                                                    | ¥ 200000<br><sub>担保金额</sub> | 申请中        |
| <b>0616保亟标段2</b>                                       | <b>0</b> 保证金金额: 100000                                                                                                    | 5 开标时间: 2021-07-08 09:00:00                                                                                                    | ¥ 100000<br>担保金额            | 申请中        |
| <b>0616保函标段3</b>                                       | <b>尊</b> 保证金金额: 10000                                                                                                    | ⑤ 开标时间: 2021-07-08 09:00:00                                                                                                    | ¥ 10000<br>担保金额             | 申请中        |
| <b>0616保函标段4</b>                                       | 🌍 保 <del>证金金额</del> : 20000                                                                                                    | ④ 开标时间: 2021-07-08 09:00:00                                                                                                    | ¥ 20000<br>担保金额             | 申调中        |

# 三、 保函申请

# 3.1、 选择申请标段的担保公司

投标人标段报名验证通过后,选择已授权的担保公司,确认收费标准。(如担保公司未 授权,请稍等或者联系保函平台)

| 客服电话: 400-153-8889   常见问题                                                     |                                                         | 国泰新点软件股份               | 份有限公司,欢迎您 退出 🗌 🗘 (0)                                    |
|-------------------------------------------------------------------------------|---------------------------------------------------------|------------------------|---------------------------------------------------------|
| 🤝 交易中心金融服                                                                     | 服务平台                                                    | 首页                     | 产品服务 信息动态 用户中心                                          |
| 投标保函 🕟                                                                        | <b>选择标段</b> >>>>                                        |                        | <ul> <li>(交中请意向)</li> <li>(空全融机构筑成<br/>后域流程)</li> </ul> |
| 标段名称: 【 <b>国泰期法】</b> 期試系統期試板段<br>标段编号: HNSJ-202105ZJ-002001001<br>保证金金额: ¥123 |                                                         |                        |                                                         |
| <b>推</b> 中联银融资担保                                                              | 华章汉辰融担集团<br>#Jandon Herark Honora Data Honora<br>汉辰电子保函 | 湖北省融资担保集団<br>湖北省融资担保保函 | 後 <b>熱 生担保</b><br>AANFULA GUARANTEE CO.LTD<br>油华担保投标保函  |
| 1                                                                             |                                                         |                        |                                                         |

### 3.2、 添加经办人信息

填写经办人信息,获取验证码。(对于经办人信息有记忆功能,下次填写时会记录本次的所填信息,点击选择即可。)

| 1.6.1 发生或可能<br>监管机构处罚等等点:<br>1.6.2 发生或可能<br>第三人提供时候、反组<br>1.6.3 已发生或可能<br>结、扣押或被采取其已<br>结、扣押或被采取其已 | 过生停止经营、被吊铸营业执照、被责令停业、被宣告破产、被行政管理机关、<br>过生超过注册资本20%的重大资产转让、处置、举借新质、为除遗方以外的任何<br>保等:<br>起发生的与我方有关的诉讼(含仲裁、被申请强制执行等)、资产被查封、冻<br>强制描能等情形: |
|----------------------------------------------------------------------------------------------------|----------------------------------------------------------------------------------------------------|
| 1.6.4 近現失变四<br>二, 担保要<br>2.1 我方承诺在唐方<br>2.2 我方承诺在唐方                                                | 188丧失债务信付能力的其它情形。<br>5出具(投标保强)之前向责方支付担保费人民币 500.0元。<br>31限费用已包全增值款在内。                                                                |
| 验证联系电话                                                                                             |                                                                                                    |
| 经办人过名 *                                                                                            | 靖榆入姓名 帮用联系方式                                                                                                    |
| 经办人身份证 *                                                                                           | 请输入身份证号码                                                                                                    |
| 手机号码 *                                                                                             | 请输入手机带码                                                                                                    |
| <b>邮箱 *</b>                                                                                        | 语输入电子邮箱                                                                                                    |
| 验证吗 *                                                                                              | 请输入验证码<br>                                                                                                    |
|                                                                                                    |                                                                                                    |
|                                                                                                    | ☑ 我已阅读并同意上述条款                                                                                                    |
|                                                                                                    | <u>स</u> -न                                                                                                    |

## 3.3、 确认要约函信息并确认

内容确认同意之后,点击"确认条款并继续"进行协议签订。点击"电子签章"按钮, 在后续跳出来的页面上使用交易平台 CA 锁签下公章即可。

确认投标担保函申请要约函信息

| 客服电话: 400-153-8889 |                                                                                                    |                                                                                                    | 国泰新点软件股份有限公司,欢迎您                       |
|--------------------|----------------------------------------------------------------------------------------------------|----------------------------------------------------------------------------------------------------|----------------------------------------|
| <b>徽</b> 华         | E1117                                                                                                    |                                                                                                    |                                        |
| 投标保函 ④             | 授信申请                                                                                                    | <u> く<br/>秋料签章<br/>か<br/>保要支付<br/>か<br/>、<br/>、<br/>、<br/>、<br/>、<br/>、<br/>、<br/>、<br/>、</u>                                                                                                    | 「□」                                    |
|                    | 电子投标保密申请要约函(TBaoHanH<br>2021-07-28 15:25:12                                                                                                    | HThird2021072815214106652).pdf<br>申请详情                                                                                                    |                                        |
|                    | 保险编号: TBaoHanHHThird2021072815214106652<br>保证全额: 1234元                                                                                                    | 申请时间: 2021-07-28<br><b>单位信息</b>                                                                                                    | 15:21:40                               |
|                    | 法人姓名:1                                                                                                    | 法人证件号:342623199504127717<br><b>证照上传</b>                                                                                                    |                                        |
|                    | Nagation (Section (Sec | Image: State State | ананананананананананананананананананан |

# 3.4、 支付保函费用

上述申请流程完成后,选择支付方式点击下一步对该保函支付费用。

| 投标 | 保函 🕑     | 授信申请<br>申请保险前需<br>通过担保机构<br>的授信        | >>>><br>协议签订              | >>><br>材料签章   | >>><br>保费支付                             | >>><br>保函发放            |              |  |
|----|----------|----------------------------------------|---------------------------|---------------|-----------------------------------------|------------------------|--------------|--|
|    | 同订单详情    |                                        |                           |               |                                         |                        |              |  |
|    |          | 甲提父成切,诵<br><sup> </sup> 単号: ZD20210728 | 减快完成文付!<br>15313359253474 |               | 应付金额: ¥50                               | 00.00 ① (含手续费0.0       | 10元,由支付公司收取) |  |
|    |          | 网银支付                                   |                           |               |                                         |                        |              |  |
|    | C #      | 的<br>在                                 | ◆中金支付                     | 4 (           | ● · · · · · · · · · · · · · · · · · · · | Crew Construction Bank |              |  |
|    | 8 +1     | 工商银行                                   | (学)中国农业银行                 |               | 招高极行                                    | Eank 中国光大银行            |              |  |
|    | €幾       | 夏银行                                    | 📥 广发银行  CG                | iB C          | ● 兴业银行<br>MARTING EAST OF THE           | 中国军史 平安银行              |              |  |
|    | ① 请确保您选择 | 的银行卡已开通了网                              | 上支付功能,否则将无法               | 展开全部<br>支付成功! | 2 &                                     |                        |              |  |
|    |          |                                        |                           | 查询到则          | έ.                                      |                        |              |  |

# 3.5、 保函文件预览下载

支付完成后,电子保函自动生成并推送置交易平台,投标人也可以下载保函。

|                                    | 保函已发放                                                        |
|------------------------------------|--------------------------------------------------------------|
| 金融机构<br>夏延科技网络有限公司                 | (③ 在线预宽)         (④ 下號PDF)           深期蔓延网络科技有限公司.pdf        |
|                                    | -                                                            |
| 金融机构<br>要延科技网络有限公司                 | ◎ 在线预选 ④ 下戦PDF<br>投标保密凭证 (TBaoHanMY2021060116452060004) .pdf |
|                                    | 邵阳市金融服务平台                                                    |
|                                    | 申请详情                                                         |
| 申请编号: TBaoHanMY2021060116452060004 |                                                              |
| 保函编号: AELZ0007FDD                  |                                                              |
| 保函产品:蔓延电子保函                        |                                                              |
| 保证金额: 1232元                        | 申请时间: 2021-06-01 16:45:20                                    |
| 出函时间: 2021-06-01 17:01:35          |                                                              |
| 发票管理: 发票管理                         |                                                              |
|                                    |                                                              |

### 3.6、 放弃申请

如果需要放弃此次保函申请,则需选择所需放弃标段,点击申请中,进入此次申请流 程点击右上方的放弃申请即可(如下所示)。

| 客服电话: 400-153-8889 常见问题 | 国泰新点软件股份有限公司,欢迎您 退出 🗌 🗘 (0)                                                                                                    |
|-------------------------|----------------------------------------------------------------------------------------------------|
| 🤝 交易中心金融朋               | <b>後务平台</b> 首页 产品服务 信息动态 用户中心                                                                                                    |
| ⑧ 账户中心                  | 全部 (12)  輸入 振投 協号 進行 徳宏 単置 ○                                                                                                    |
| <b>① 我的消息</b>           | 0616保護标段4                                                                                                    |
| <b>恩 我的订单</b>           | 1 标段编号: HNSJ-202105ZJ-004002005<br>回 保险编号: TBaoHanMY2021061710310522008 [2]保证金金额: ¥20000.00 (2)申请时间: 2021-06-17 10:31:05                                                                                                    |
| 我的投标保函 >                | 0616保益标段3 (放弃) (申请中)                                                                                                    |
| 我的履约保险                  | 2 杨段编号: HNSJ-202105ZJ-004002004<br>■ 保函编号: TBaoHanMY2021061710260249134 ◎ 保证金金额: ¥10000.00 ● 申請时间: 2021-06-1710:26:02                                                                                                    |
| 我的投标贷                   | 0616保商标段2 (放弃) (申请中)                                                                                                    |
| 我的中标贷                   | 3 标段编号: HNSJ-202105ZJ-004002003<br>■ <b>程码编号:</b><br>SYTBaoHanHBSRZDB2021061710174911692<br>● 保证金金额: ¥100000.00<br>● 申請時间: 2021-06-17 10:17:48                                                                                                    |
|                         | 0616探告标段5         放弃         申请中           4         标段编号: HNSJ-202105ZJ-004002001          ●         ●         ●         ●         ●         ●         ●         ●         ●         ●         ●         ●         ●         ●         ●         ●         ●         ●         ●         ●         ●         ●         ●         ●         ●         ●         ●         ●         ●         ●         ●         ●         ●         ●         ●         ●         ●         ●         ●         ●         ●         ●         ●         ●         ●         ●         ●         ●         ●         ●         ●         ●         ●         ●         ●         ●         ●         ●         ●         ●         ●         ●         ●         ●         ●         ●         ●         ●         ●         ●         ●         ●         ●         ●         ●         ●         ●         ●         ●         ●         ●         ●         ●         ●         ●         ●         ●         ●         ●         ●         ●         ●         ●         ●         ●         ●         ●         ● |

## 3.7、 条件搜索-电子保函

如果需要查看电子保函的状态,可以在电子保函菜单查看搜索,输入标段名称,保函编号,或者 8 位日期如(1 按标段搜索."施工",2 按编号搜索 026000HH201812060001,3 按日期 20181206 或者 1206)

| 客服电话: 400-153-8889 常见问题 | 国泰新点软件股份有限公司,欢迎您 退出 🔷 🗘 (0)                                                                                                    |
|-------------------------|----------------------------------------------------------------------------------------------------|
| 🧭 交易中心金融)               | 服务平台 首页 产品服务 信息动态 用户中心                                                                                                    |
| 🗵 账户中心                  | 全部 (12)<br>輸入板段名称、板段期号进行建業 建西 〇                                                                                                    |
| △ 我的消息                  | 0616保涵标段4                                                                                                    |
| 竖 我的订单                  | 1 (振致编号: HNSJ-202105Z)-004002005<br>□ 保函编号: TBaoHanMY2021061710310522008 ◎ 保证金金额: ¥20000.00 ◎ 申请申询问: 2021-06-17 10:31:05                      |
| 我的投标保函 >                | 0616保函标段3 (放弃) (申请中)                                                                                                    |
| 我的履约保函                  | 2         标段编号: HNSJ-202105ZJ-004002004           ⑤ 保磁编号: TBaoHanMY2021061710260249134 ⑥ 保证金金额: ¥10000.00         ⑤ 申请时间: 2021-06-17 10:26:02 |
| 我的投标进                   | 0616保涵标段2         放弃         申请中                                                                                                    |
|                         | 0616保資标段5         故序         申请中           4                                                                                                  |
|                         | 鄧阳市资水重要词段双清保护圈(曾家院子段)         放弃         申请中           5         标段编号:HNSJ-202105SL-089001001         (如本)         (如本)                       |